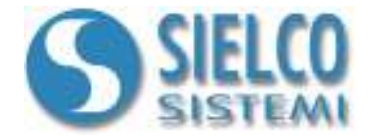

# **Getting started**

Configuring IOlog SS3000 modules using Winlog

# **Document revision**

| Date       | Edition | Comments |
|------------|---------|----------|
| 23/06/2010 | 1.0     | -        |

Sielco Sistemi srl via Roma, 24 I-22070 Guanzate (CO)

http://www.sielcosistemi.com

## 1. Introduction

In this guide we show how to set up communication parameters of IOlog SS3000 data acquisition modules using a **Winlog Lite/Pro** application.

Sielco Sistemi provides a series of flexible and easy to use data acquisition modules; available modules are:

- **SS 3014** 4 RTD, Res, Pot Analog Inputs
- SS 3015 4 V or mA Analog Inputs
- SS 3016 4 Tc, mV, mA Analog Inputs
- SS 3017 8 V or mA Analog Inputs
- SS 3018 8 Tc, mV, mA Analog Inputs
- **SS 3024** 4 0..10V 0..20mA analog Outputs
- **SS 3130** 4 Digital Inputs + 4 Relays
- SS 3148 12 Digital Inputs
- SS 3188 8 Digital Inputs + 8 Digital Ouputs
- **SS 3580** RS232 / RS485-422 Converter
- SS 3580-USB USB / RS485-422 Converter
- SS 3580-TCP Ethernet Modbus TCP / RS485 Modbus RTU Converter
- **SS 3590** RS485-422 Repeater

IOlog SS3000 acquisition modules are released with the following configuration: **Protocol**: MODBUS RTU - **Baud Rate**: 38400 - **Address** : 1

#### 2. Preparation of the devices (init function)

If the exact configuration of a module is unknown, it can result impossible to establish a communication with it. To force your module to communicate using the parameters standard set, use the **INIT funtion**:

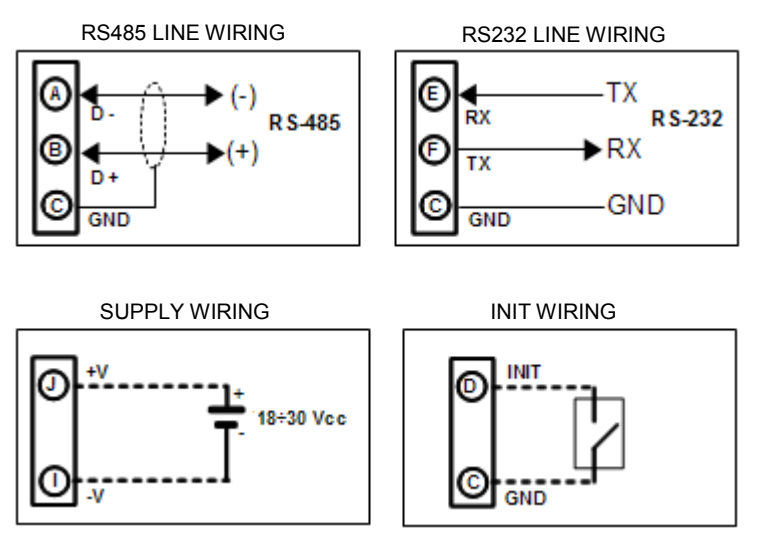

- Connect to the RS485 net only the device to configure.
- Turn off the device.
- Connect the INIT pin (D) to the GND pin (C).
- Turn on the device.
- Ensures that the "PWR" green LED on the front of the enclosure is lighted.

Communication port parameters have been set in the following way:

- **baud-rate** = 9600 bps
- parity = None
- $n^{\circ}$  bit = 8
- **stop bit** = 1

The device now communicates at the address 01 with the Modus RTU protocol.

After programming the new parameters using Modbus protocol (see next chapter), follow the instructions :

- Turn off the device.
- Disconnect the INIT pin from the GND pin.
- Turn on the device.
- Set the communication port at the programmed baud-rate.
- The device now communicates with the programmed address.

NOTE: The default manufacturer programmation is the following:

- Address : 01
- Baud-rate : 38400 bps
- Protocol : RTU

## 3. Communications parameters configuration

Install **Winlog Lite/Pro** and run **Project Manager** double-clicking the proper icon among the icons created during the installation (Winlog Lite: <u>http://www.sielcosistemi.com/download/WinlogLite\_Setup.exe</u>)

| File Edit View Project Tools Help     Image: Constraint of the second second |
|----------------------------------------------------------------------------------------------------|
| Automatic Washing System Der   Car Simulation   Caramics Kiln   Extruder Demo   Instrument Demo   Pipes Simulation   Test   Water Purifier Plat   Yam Plant Demo   Delete   Rename                                                                                                    |
| Image: Automatic Washing System Der         Car Simulation         Image: Ceramics Kiln         Image: Extruder Demo         Instrument Demo         Instrument Demo         Image: Pipes Simulation         Image: Pipes Simulation         Image: Pipes Pipes Simulation         Image: Pipes Pipes                                                                                                    |
| Default       Build protected copy       Build source copy       Export       Import       Browse project folder       Create web project                                                                                                    |

Project Manager

Launch *IOlog Configurator* application among the default application in Project Manager; if it were not present, you can download it at: <u>http://www.winlog.it/forum/example/IOlog Configurator.zip</u> and import in Winlog Lite/Pro.

| 🦉 Project Manager                                                                                                    |                                                                                                    |           |
|----------------------------------------------------------------------------------------------------|----------------------------------------------------------------------------------------------------|-----------|
| File Edit View Project Tools Help                                                                                                    |                                                                                                    |           |
| Automatic Washing System Der     Graminatic Washing System Der     Graminatic Washing System Der     Gramics Kiln     Extruder Demo     Forestination     Forestination     Test     Water Purifier Plant (Web Serve     Water Purifier Plant (Web Serve | ject importing<br>ource<br>Import project from a folder<br>Import project from a compressed zip file | Browse    |
|                                                                                                    | Pr<br>Cerca in: Download                                                                             |           |
| <u>«                                    </u>                                                                                                    | Nome file: IOlog Configurator.zip                                                                    | Apri      |
|                                                                                                    | Tipo file: Compressed files (*.zip)                                                                  | ✓ Annulla |

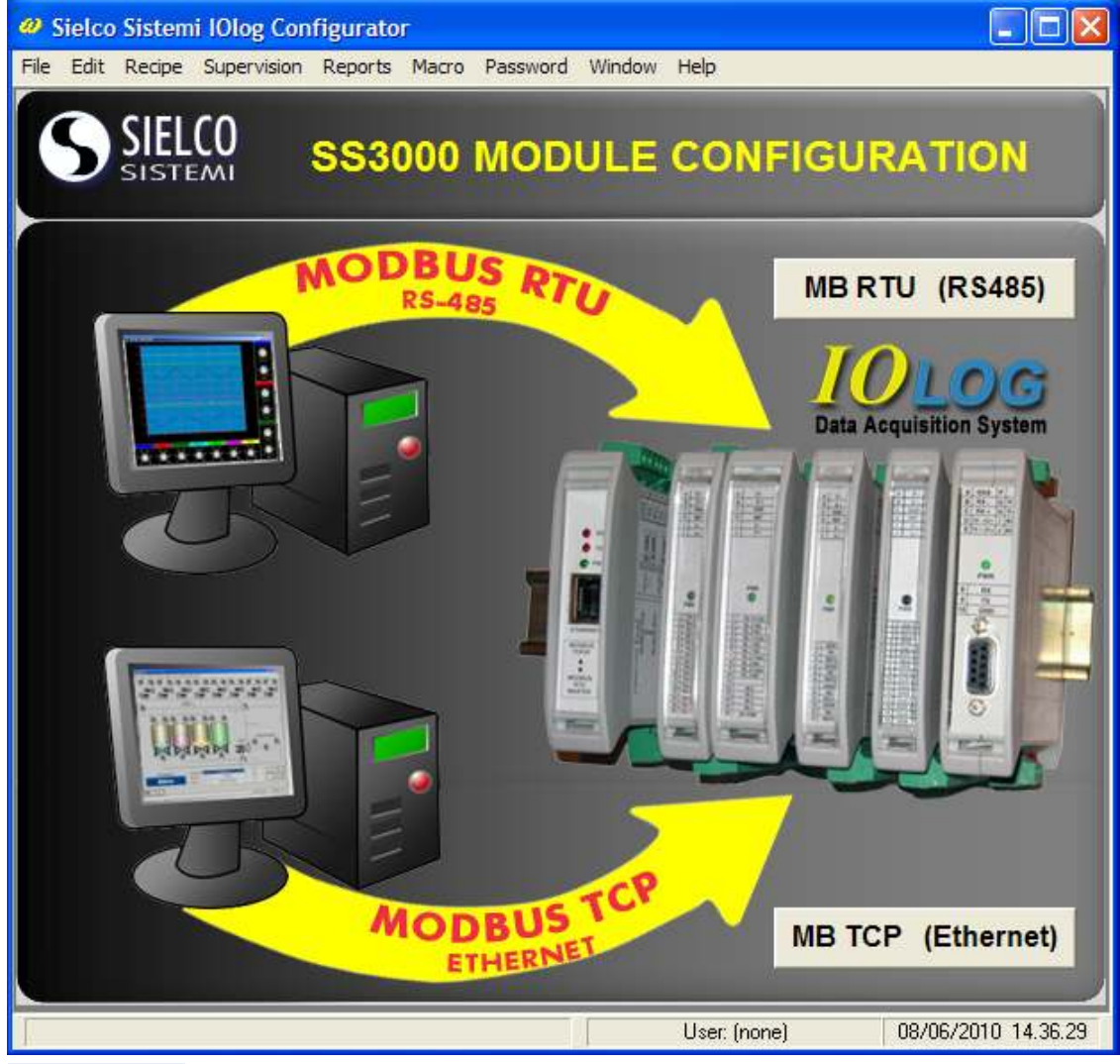

Choice of physical interface (RS485 or ethernet)

Choose which type of communications interface and its protocol will be used:

- 1. Serial line using SS 3580 (COM port) or SS 3580-USB (USB port) with *Modbus RTU* protocol
- 2. Ethernet line using SS 3580-TCP (LAN port) with Modbus TCP protocol

When using the serial line is essential to know the COM port, whether physical (SS 3580) or virtual (SS-3580 USB), to which you connect

When using the Ethernet line is essential to know the IP address (eg 192.168.1.xxx) with which the converter Modbus TCP / RTU (SS 3580-TCP) is reached, possibly the PC configuration / monitoring must have an address belonging to the same subnet (eg 192.168.1.yyy).

#### 3.1 Configuring a module over a serial line (Modbus RTU)

First you must choose the **COM** port to which the module is connected. The proposed port default is **COM 1**. If this is changed the application <u>automatically restarts.</u>

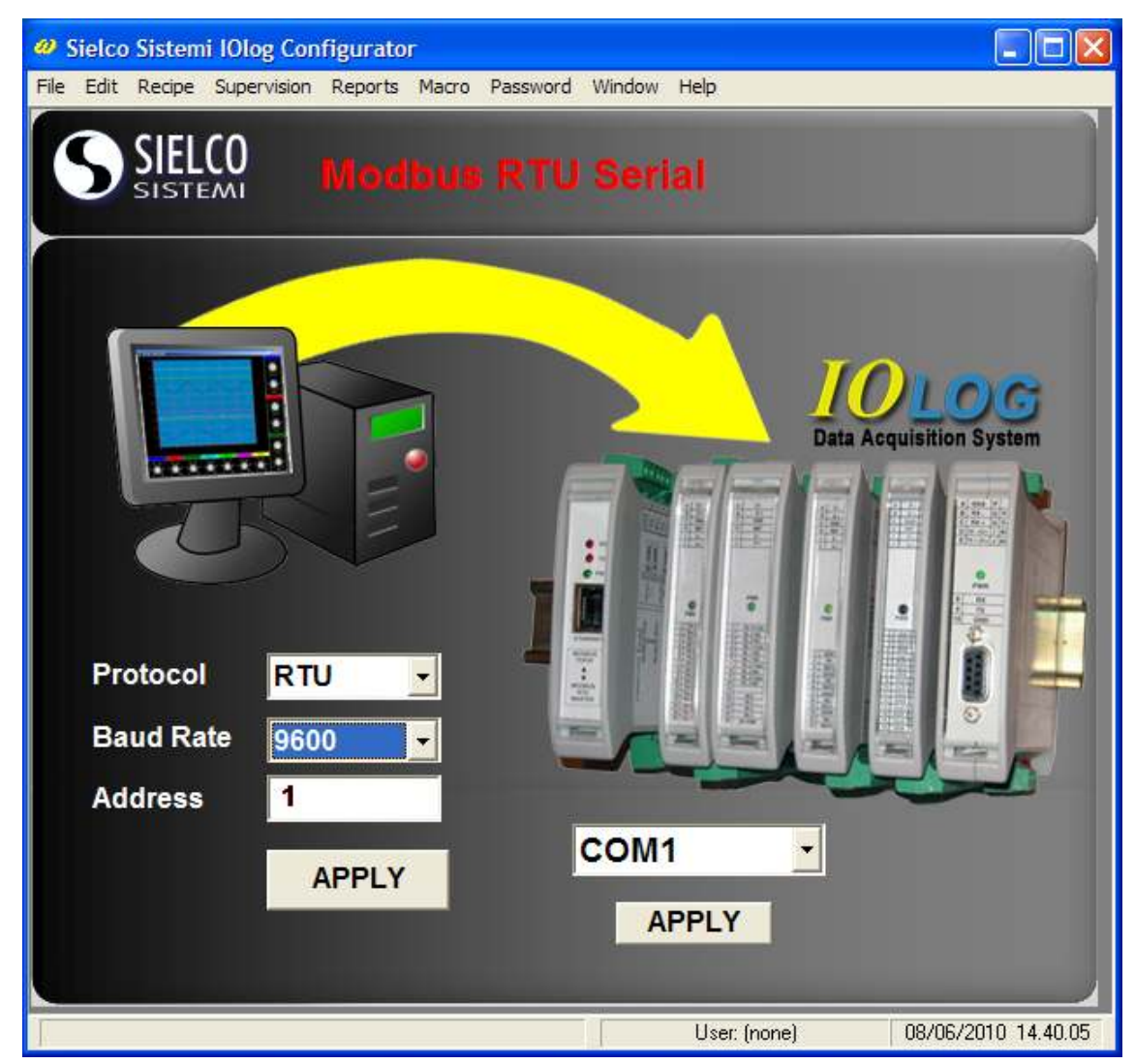

Configuring a module over a serial line (Modbus RTU)

Then choose the communication parameters desired::

- Address : 01-254
- Baud-rate : 1200, 2400, 4800, 9600, 19200, 38400, 115200 bps
- Protocol : Modbus RTU/ASCII

After running the new configuration parameters, perform the following steps:

- Turn off the device.
- Disconnect the INIT pin from the GND pin.
- Turn on the device.
- Create a SCADA application that uses the new communication parameters (See the guide "*Creating a simple IOlog SS3000 modules Modbus Rtu application*")

#### 3.2 Configuring a module on Ethernet line (Modbus TCP)

First you must choose the IP address (eg 192.168.1.xxx) with which the converter Modbus TCP / RTU (SS 3580-TCP) is reached. The default address is **192.168.1.100**. If this is changed the application <u>automatically</u> restarts.

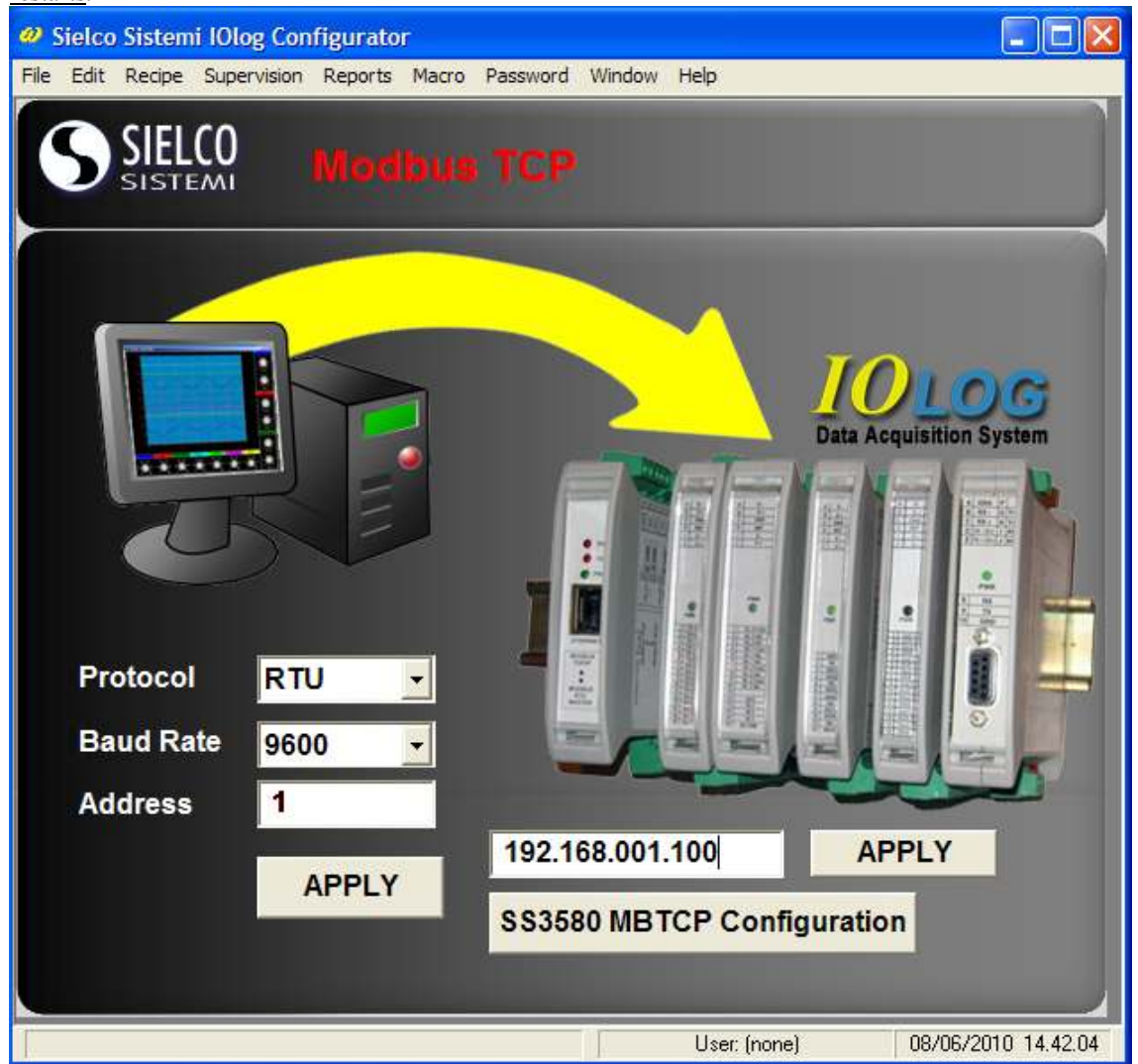

*Configuring a module on Ethernet line (Modbus TCP)* 

To change the IP address with which the converter Modbus TCP / RTU (SS 3580-TCP) is reached, you must configure the converter using the appropriate application (SS3580 MBTCP Configuration):

| 📑 Telnet 192.168.1.100                                                                                                    | ı × |
|----------------------------------------------------------------------------------------------------|-----|
| Press Enter to go into Setup Mode                                                                                                    | -   |
| Modbus/TCP to RTU Bridge Setup<br>1) Network/IP Settings:<br>IP Address                                                                                                    |     |
| Netmask                                                                                                    |     |
| 3) Modem/Configurable Fin Settings:<br>CP1 Not Used<br>CP2 Not Used<br>CP3 Not Used                                                                                                    |     |
| 4) Havanced Moabus Protocol settings:<br>Slave Addr/Unit Id Source Modbus/TCP header<br>Modbus Serial Broadcasts Disabled (Id=0 auto-mapped to 1)<br>MB/TCP Exception Codes Yes (return 00AH and 00BH)<br>Char, Message Timeout 00050msec, 00500msec |     |
| D)efault settings, S)ave, Q)uit without save<br>Select Command or parameter set (14) to change: _                                                                                                    | •   |

Then choose the communication parameters desired:

- Address : 01-254
- Baud-rate : 1200, 2400, 4800, 9600, 19200, 38400, 115200 bps\*
- **Protocol** : Modbus RTU/ASCII

\* The baud rate and protocol chosen must be equal to that selected during configuration of the converter (SS3580 MBTCP Configuration – SERIAL SIDE)

After running the new configuration parameters, perform the following steps:

- Turn off the device.
- Disconnect the INIT pin from the GND pin.
- Turn on the device.
- Create a SCADA application that uses the new communication parameters (See the guide "*Creating a simple IOlog SS3000 modules Modbus Rtu application*")
- Make changes to the communication channel to communicate. using the Modbus TCP